## **Reviewing Your Outstanding Financial Aid Requirements in SIS**

- 1. Log into your SIS account at <u>http://sis.ccsnh.edu</u>.
- 2. Once logged in, click the Financial Aid tab.

3.

| Student Financial Aid                                                            | Faculty Services                                                                |  |  |  |  |  |
|----------------------------------------------------------------------------------|---------------------------------------------------------------------------------|--|--|--|--|--|
| Click on Eligibility.                                                            |                                                                                 |  |  |  |  |  |
| Financial Aid Status                                                             | Eligibility                                                                     |  |  |  |  |  |
| academic progress, cost of<br>attendance, financial aid offers,<br>and messages. | (which may prevent paym<br>aid offers) and document<br>requirements; Display ac |  |  |  |  |  |

4. Select your campus and then click Continue.

| To view Financial Aid Information, select a campus below. |                 |   |  |  |
|-----------------------------------------------------------|-----------------|---|--|--|
| Select Campus                                             | Select a Campus | ~ |  |  |
| Continue                                                  |                 |   |  |  |

5. Select the aid year and then click Submit.

| Some financial aid information is determined by Aid Year (the academic year for which you are receiving financial aid). |                    |   |  |  |
|----------------------------------------------------------------------------------------------------|--------------------|---|--|--|
| Select Aid Year                                                                                                    | 2022-2023 Aid Year | ~ |  |  |
| Submit                                                                                                    |                    |   |  |  |

6. You will be brought to the Student Requirements tab and see something similar to the below. Requirements in blue are hyperlinks that will bring you to another page which will help you satisfy that requirement. Submit the required information to the Financial Aid Office.

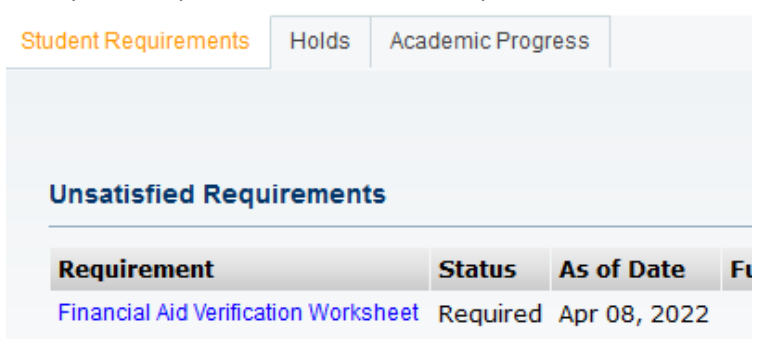